## Create An Account And Purchase An Exam Seat For The Illinois CNA Exam

|                                                                                                    | To register for the CNA exam, go to                                                                                                    |
|----------------------------------------------------------------------------------------------------|----------------------------------------------------------------------------------------------------|
| SILU Southern Illinois IlLinois University                                                                                | https://inace.nurseaidetesting.com/cor                                                                                                    |
| Rome FAQ                                                                                                    | <u>e/.</u>                                                                                                    |
| Nurse Aide Test Competency Exam                                                                                           | If you have an account, enter your<br>Login ID and Password in the<br>appropriate fields and click "Sign In".                                                                                                    |
| SIGN IN                                                                                                    | If you do not know this information,                                                                                                    |
|                                                                                                    | click "Forgot Login ID?" or "Forgot                                                                                                    |
| Login ID                                                                                                    | Password?" and follow the prompts.                                                                                                    |
| Password                                                                                                    |                                                                                                    |
| Forgot Login ID? Forgot Password?                                                                                         |                                                                                                    |
| Sign In                                                                                                    |                                                                                                    |
|                                                                                                    |                                                                                                    |
| Sign In                                                                                                    | If you do not have an account, click<br>"Create an account".                                                                                                    |
| Don't have an account? Create an account »                                                                                |                                                                                                    |
|                                                                                                    |                                                                                                    |
| All fields are required.<br>Social Security Number:<br>Date of Birth (mm-dd-yyyy):<br>MM V DD V YYYY V<br>Cancel Continue | On the Verify Eligibility page, enter your<br>Social Security Number and your Date<br>of Birth in the appropriate fields and<br>click "Continue". If an error message<br>appears, contact the Nurse Aide Testing<br>office at (618) 453-4368. |
|                                                                                                    |                                                                                                    |

| Create Account  LOGIN INFORMATION (REQUIRED) Use the fields below to enter your Login ID and Password. Note: Log Do not use an email address as your login name. Login ID: Password: Re-enter Password: | Create a Login ID and Password (write it<br>down and keep it with your photo ID).<br>You <b>MUST have</b> this information to<br>access the test.                                                                                                    |
|----------------------------------------------------------------------------------------------------|----------------------------------------------------------------------------------------------------|
| CONTACT INFORMATION (* INDICATES REQUIRED FIELD.)<br>Enter your contact information using the fields below. NATCEP agrees to<br>First Name*:<br>Vanessa<br>M.I.:<br>Last Name*:<br>Gonzalez             | Verify your name information. If<br>incorrect, contact the NAT office at<br><u>inat@siu.edu</u> immediately, email a<br>picture of your photo ID and an<br>explanation of the error. This should<br>be corrected before registering for a<br>test.           |
| Program:<br>IL Dept. of Public Health - Recert<br>Address*:<br>                                                                                                    | Enter your street address, apt. #, city,<br>state and zip code. Enter your<br>telephone number including the suffix –<br>do <b>NOT</b> include the number "1" before<br>the number – EX: 618-453-4368.<br>Double check all information before<br>continuing. |

| CONFIRM VALIDITY OF INFORMATION PROVIDED (REQUIRED)<br>Check the box below to confirm that the information you have provided<br>I confirm that the information I have provided is both complete and<br>information under penalty of law.<br>Cancel Create Account                                                                                                    | Verify all information is correct. Put a<br>check mark in the box to confirm that<br>all is complete and correct. Then click<br>"Create Account".                                                                                                    |  |
|----------------------------------------------------------------------------------------------------|----------------------------------------------------------------------------------------------------|--|
| Home (Refresh)                                                                                                    | Upon completion of your profile, the<br>"Register for an Exam" page will<br>appear. Click "Continue".                                                                                                    |  |
| Register for an Exam<br>You are eligible to take the Illinois Nurse Aide Competency<br>Exam.<br>Click the <i>Continue</i> button to purchase an exam seat for an<br>available date and time.<br>Continue                                                                                                    |                                                                                                    |  |
| Fees and Conditions         Initial exam       \$85         No show/reschedule       \$55         Fail/Retake exam       \$85 (Required delay - Exams are available beginning 14 days after your last attempt)         All purchases are final. No refunds. If a candidate fraudulently disputes a credit card charge in an attempt to receive a refund from the purchase of an exam seat (First time, No show/reschedule, Fail/Retake) his/her INACE account will be DEACTIVATED and no exams may be purchased until the disputed fee has been returned by money order. Additionally, payment for any future exam seats must be paid by money order and a voucher number will be sent to the candidate by email.         Continue                                                                                                    | The "Fees and Conditions" page<br>provides information on the fees for<br>testing as well as the No Refund Policy.<br>Click "Continue".                                                                                                    |  |
| Available Exams  COMPUTER-BASED CNA COMPETENCY EXAM  Computer-Based Tests are provided at approved test sites (on-campts, in-person, in a computer lab). Computer-Based Tests are provided at approved test sites (on-campts, in-person, in a computer lab). Computer-Based Tests are provided at approved test sites (on-campts, in-person, in a computer lab). Computer-Based Tests are provided at approved test sites (on-campts, in-person, in a computer lab). Computer-Based Tests are provided at approved test sites (on-campts, in-person, in a computer lab). Computer-Based Tests are provided at approved test sites (on-campts, in-person, in a computer lab). Computer-Based Tests are provided at approved test sites (on-campts, in-person, in a computer lab). Computer-Based Tests are provided at approved test sites (on-campts, in-person, in a computer lab). Computer-Based Tests are provided at approved test sites (on-campts, in-person, in-a computer lab). Computer-Based Tests are provided at approved test sites (on-campts, in-person, in-a computer lab). Computer-Based Tests are provided at approved test sites (on-campts, in-person, in-a computer lab). Computer-Based Tests are provided at this link to Test @ HOMC* exam unless you can meet the requirements as identified in this link. Testers Agreement Tester Agreement Tester Agreement Tester Agreement Add to Cant: 585.00  Add to Cant: 585.00 | Click "Add to Cart \$85.00" in the<br>Computer-Based exam window. No<br>fees will be paid until you choose a test<br>date. THERE ARE NO PAPER BASED<br>TESTS AVAILABLE unless you have an<br>IEP specifically stating you have a<br>paper-based test accommodation. |  |

|                                                                                                    |                                                                                                    |                                                                                            |                                         |               |                         | Carefully search the ex<br>dates, times and                                                                                                    |
|----------------------------------------------------------------------------------------------------|----------------------------------------------------------------------------------------------------|--------------------------------------------------------------------------------------------|-----------------------------------------|---------------|-------------------------|----------------------------------------------------------------------------------------------------|
| OMPUTE                                                                                                    | ER-BASED CNA COMPETENCY E                                                                                                    | XAM                                                                                        |                                         |               |                         | locations shown. Expa                                                                                                    |
| ch for Exam I                                                                                                    | Date Any vithin 20 vitics of Zip Code:                                                                                                    | 62903 or 🗆 At Home                                                                         | Search Cl                               | ear Search    | Pamaiaias               | 50 or 100 miles from t                                                                                                    |
|                                                                                                    | <u>Exam Date</u>                                                                                                    | Location                                                                                   | Distance                                | Available     | Days                    | dropdown menu at the                                                                                                    |
| Select                                                                                                    | Friday, 20 September 2024, 12:00 PM CDT                                                                                                    | SIUC Test at Home-<br>see:www.nurseaidetesting.c<br>om/vtesters.com                        | 0                                       | 2             | 8                       | top. Search for exams                                                                                                    |
| Select                                                                                                    | Friday, 20 September 2024, 09:00 AM CDT                                                                                                    | John A Logan College - CBT<br>ON CAMPUS                                                    | 8                                       | 12            | 8                       | date of by zip code. If                                                                                                    |
| elect                                                                                                    | Thursday, 17 October 2024, 01:00 PM CDT                                                                                                    | John A Logan College - CBT<br>ON CAMPUS                                                    | 8                                       | 19            | 35                      | how many miles from                                                                                                    |
| elect                                                                                                    | Thursday, 17 October 2024, 09:00 AM CDT                                                                                                    | John A Logan College - CBT<br>ON CAMPUS                                                    | 8                                       | 20            | 35                      | your zip code the test                                                                                                    |
|                                                                                                    |                                                                                                    |                                                                                            |                                         |               |                         | 4308. TO CHOOSE a LES                                                                                                    |
|                                                                                                    |                                                                                                    |                                                                                            |                                         |               |                         | date, click select .                                                                                                    |
| iew the items<br>ou have a vou<br>k <i>Check Out</i> t                                                                                                    | s you have selected for purchase below.<br>cher, type or paste the voucher code in the field below and click Appi<br>to complete your purchase. If there is a balance due, your payment in                                                                                                    | ly. The value of the voucher will be appl<br>formation will be collected.                  | ied to the total pu                     | rchase price. |                         | This page verifies the t<br>you picked. MAKE SUI<br>you are available to ta                                                                                                    |
| iew the items<br>su have a vou<br>k <i>Check Out</i> t<br>Product<br>Computer                                                                                                    | s you have selected for purchase below.<br>cher, type or paste the voucher code in the field below and click Appl<br>to complete your purchase. If there is a balance due, your payment in<br><b>-FBased CNA Competency Exam</b>                                                                                                    | ly. The value of the voucher will be appl<br>formation will be collected.<br>Quantity<br>1 | ied to the total pu<br>Price<br>\$85.00 | rchase price. | <b>Total</b><br>\$85.00 | This page verifies the t<br>you picked. MAKE SUI<br>you are available to ta<br>the test on that date,                                                                                                    |
| view the items<br>you have a you<br>ick <i>Check Out</i> t<br>Product<br>Computer<br>Computer<br>Computer<br>Com<br>take<br>Meet<br>tink<br>unde<br>License Ag<br>Exam Date<br>Exam Date                                                                                                    | s you have selected for purchase below.<br>ucher, type or paste the voucher code in the field below and click Appl<br>to complete your purchase. If there is a balance due, your payment in<br><b>r-Based CNA Competency Exam</b><br>mputer-Based Tests are provided at approved test sites (on-<br>npus, in-person, in a computer lab). Computer-Based Tests are<br>ctored by professionals at the site. YOU CANNOT TAKE THIS<br>T AT HOME.<br>mputer-Based Tests identified as "TEST @ HOME" are tests you<br>e at home and are procured by professionals via Zoom<br>etting. You must meet the tendology requirements found at this<br>to Test @ Home. Do not purchase a "TEST @ HOME" exam<br>ess you can meet the requirements as identified in this link.<br>greement<br>te: Thursday, 17 October 2024, 01:00 PM CDT<br>te John A Logan College - CBT ON CAMPUS                                              | ty. The value of the voucher will be appl<br>formation will be collected.<br>Quantity<br>1 | Price \$                                | rchase price. | <b>Total</b><br>\$85.00 | This page verifies the t<br>you picked. MAKE SUI<br>you are available to ta<br>the test on that date,<br>time and location. The<br>is a \$55.00 reschedule<br>fee if an incorrect date<br>location is chosen. If y<br>have a voucher, enter                                                                                                    |
| View the items<br>you have a you<br>ck <i>Check Out</i> t<br>Product<br>Computer<br>Computer<br>Computer<br>Computer<br>Exam Stee<br>Exam Date<br>Exam Stee                                                                                                    | syou have selected for purchase below.<br>ucher, type or paste the voucher code in the field below and click Appl<br>to complete your purchase. If there is a balance due, your payment in<br><b>r-Based CNA Competency Exam</b><br>mputer-Based Tests are provided at approved test sites (on-<br>npus, in-person, in a computer lab). Computer-Based Tests are<br>ctored by professionals at the site. YOU CANNOT TAKE THIS<br>ST AT HOME.<br>mputer-Based Tests identified as "TEST @ HOME" are tests you<br>e at home and are proctored by professionals via Zoom<br>eting. You must meet the technology requirements found at this<br>k to Test @ Home. Do not purchase a "TEST @ HOME" exam<br>ess you can meet the requirements as identified in this link.<br>greement<br>e: Thursday, 17 October 2024, 01:00 PM CDT<br>b: John A Logan College - CBT ON CAMPUS<br>Have a voucher? Apply                   | ly. The value of the voucher will be appl<br>formation will be collected.                  | Price S85.00                            | rchase price. | <b>Total</b><br>\$85.00 | This page verifies the t<br>you picked. MAKE SUI<br>you are available to ta<br>the test on that date,<br>time and location. The<br>is a \$55.00 reschedule<br>fee if an incorrect date<br>location is chosen. If y<br>have a voucher, enter<br>entire voucher numbe                                                                                                    |
| View the Items<br>you have a vou<br>ick Check Out t<br>Product<br>Computer<br>Com<br>take<br>Mee<br>tinkh<br>unkle<br>License Ag<br>Exam Date<br>Exam Date                                                                                                    | syou have selected for purchase below.<br>ucher, type or paste the voucher code in the field below and click Appl<br>to complete your purchase. If there is a balance due, your payment in<br><b>r-Based CNA Competency Exam</b><br>mputer-Based Tests are provided at approved test sites (on-<br>mpag, in-person, in a computer lab). Computer-Based Tests are<br>ctored by professionals at the site. YOU CANNOT TAKE THIS<br>ST AT HOME.<br>mputer-Based Tests identified as "TEST @ HOME" are tests you<br>e at home and are proctored by professionals via Zoom<br>etting. You must meet the technology requirements found at this<br>(to Test @ Home. Do not purchase a "TEST @ HOME" exam<br>ess you can meet the requirements as identified in this link.<br>greement<br>e: Thursday, 17 October 2024, 01:00 PM CDT<br>:: John A Logan College - CBT ON CAMPUS<br>Have a voucher? Apply<br>Total: \$85.00 | ly. The value of the voucher will be appl<br>formation will be collected.                  | Price S85.00                            | rchase price. | Tetal<br>\$85.00        | This page verifies the t<br>you picked. MAKE SUI<br>you are available to ta<br>the test on that date,<br>time and location. The<br>is a \$55.00 reschedule<br>fee if an incorrect date<br>location is chosen. If y<br>have a voucher, enter<br>entire voucher numbe<br>the field provided and                                                                                                    |
| eview the items<br>you have a vou<br>lick <i>Check Out</i> t<br>Computer<br>Computer<br>Compute | s you have selected for purchase below.<br>ucher, type or paste the voucher code in the field below and click Appl<br>to complete your purchase. If there is a balance due, your payment in<br><b>r-Based CNA Competency Exam</b><br>mputer-Based Tests are provided at approved test sites (on-<br>mpus, in-person, in a computer lab). Computer-Based Tests are<br>ictored by professionals at the site. YOU CANNOT TAKE THIS<br>T AT HOME.<br>us a thome and are procored by professionals via Zoom<br>eting. You must meet the technology requirements found at this<br>to Test @ Home. Do not purchase a "TEST @ HOME" exam<br>esy you can meet the requirements as identified in this link.<br>greement<br>e: Thursday, 17 October 2024, 01:00 PM CDT<br>:: John A Logan College - CBT ON CAMPUS<br>Have a voucher? <u>Apply</u><br>Total: \$85.00                                                           | ly. The value of the voucher will be apple<br>formation will be collected.                 | ied to the total pu                     | rchase price. | Total<br>\$85.00        | This page verifies the t<br>you picked. MAKE SUI<br>you are available to ta<br>the test on that date,<br>time and location. The<br>is a \$55.00 reschedule<br>fee if an incorrect date<br>location is chosen. If y<br>have a voucher, enter<br>entire voucher numbe<br>the field provided and<br>click "Apply". Continu<br>with the purchase unti<br>receipt appears. If you<br>not have a voucher, cli<br>"Check Out" to procee |

| License Agreement<br>Review the Terms of Use. You will find t<br>this document.<br>THE INAT SYSTEMS, AND ANY SOFTWARE O<br>CONTAINED THEREIN, AND SUPERSEDE AL<br>UNDERSTANDINGS, OR NEGOTIATIONS, OF                                                                                                    | he 'Accept' and 'Decline' buttons at the end of<br>DR SERVICE, INFORMATION AND CONTENT<br>L PRIOR AGREEMENTS, COMMUNICATIONS,<br>TAL OR WRITTEN.                                                                                                    | The License Agreement<br>will appear. Scroll to<br>the bottom of the page<br>and click "Accept". If<br>you click "Decline", you<br>cannot purchase an<br>exam.                                                                                                    |
|----------------------------------------------------------------------------------------------------|----------------------------------------------------------------------------------------------------|----------------------------------------------------------------------------------------------------|
| Billing Information Complete the form below with the bank information for your credit or debit card. Click Card Number* BILLING INFORMATION ENTER THE FOLLOWING INFORMATION EXACTLY AS IT APPEARS ON YOUR BANK/CREDIT CARD STATEMENT. First Name* City* Country* Country* Pay 585.00                                                                                                    | Pay when finished to complete your purchase. Note: All fields are required.          Expiration Month*       Expiration Year*       CVV*         -       V       YYYY       Image: CVV*         Last Name*       Image: CVV*       Image: CVV*         State*       Zip Code*       Image: CVV*         Itinois       V       Image: CVV*       Image: CVV*         Phone       Image: CVV*       Image: CVV*       Image: CVV* | Billing Information: You<br>must enter information<br>in all highlighted fields:<br>Card Number,<br>expiration month &<br>year, CVV #,<br>cardholder's first & last<br>name, address, city,<br>state, zip code, country<br>and phone number of<br>the card holder. When<br>done, double check all<br>information and click<br>"Pay \$85.00".                                   |
| Order #224416 Approved<br>DO NOT click the browser Back button. Use one of the other available links or I<br>INSTRUCTIONS<br>Thank you for your purchase. Please record the information below and keep it in<br>purchase should you need to contact technical support. Note that all times show<br>YOU MUST HAVE YOUR LOGIN, PASSWORD AND A SIGNED PHOTO ID TO TAKE TH<br>SIGNATURE, YOU MAY BRING A PHOTO ID WITH ANOTHER OFFICIAL GOVERNMEN<br>YOUR IDENTITY. YOU WILL NOT BE ADMITTED TO THE TEST WITHOUT A VALID P<br>Order Status:<br>Approved<br>Order Number:<br>224416 | a safe place. You will need it to access your product and it will be required as proof of<br>n are in Central Time<br>E ILLINOIS NURSE AIDE CERTIFICATION EXAM. IF YOUR ID DOES NOT INCLUDE A<br>T DOCUMENT SUCH AS A SOCIAL SECURITY CARD WITH YOUR SIGNATURE TO VALIDATE<br>HOTO ID.                                                                                                    | If payment is declined,<br>contact the NAT office<br>for information. If<br>payment is accepted, a<br>receipt appears with an<br>Order # and exam<br>information. This can<br>be printed or sent by<br>email. You can access<br>this receipt by logging<br>into your account and<br>clicking on "Receipt".<br>The Receipt contains<br>important information<br>about the test. |

|                           | Click "Sign Out" to exit |
|---------------------------|--------------------------|
|                           | your account. This is    |
|                           | found in the upper right |
|                           | corner next to your      |
|                           | name.                    |
| Pamela Schemonia Sign Out |                          |
|                           |                          |